MANUAL DE L'UTILISATEUR

# HERO3<sup>+</sup> SILVER

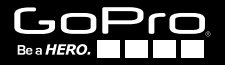

#### / Rejoignez la communauté GoPro

facebook.com/GoPro

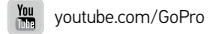

twitter.com/GoPro

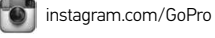

To download this user manual in a different language, visit **gopro.com/support**.

Pour télécharger ce manuel de l'utilisateur dans une autre langue, rendez-vous sur gopro.com/support.

Wenn Sie dieses Benutzerhandbuch in einer anderen Sprache herunterladen möchten, besuchen Sie gopro.com/support.

Per scaricare questo manuale utente in un'altra lingua, visita gopro.com/support.

Para descargar este manual de usuario en otro idioma, visite gopro.com/support.

Para baixar este manual do usuário em outro idioma, acesse gopro.com/support.

このユーザーマニュアルの他言語版をダウンロードするに は、gopro.com/supportにアクセスしてください。

若要下載其他語言版本的使用説明書,請前往: gopro.com/support。

如需下载本用户手册的其他语言版本,请访问 gopro.com/support。

# / Table des matières

# / Table des matières

| Accessoires en option                    | 6  |
|------------------------------------------|----|
| L'essentiel                              | 8  |
| Écran d'état de la caméra                | 10 |
| Menus de la caméra                       | 11 |
| Pour commencer                           | 12 |
| Modes de la caméra                       | 16 |
| Réglages de la caméra                    | 23 |
| Configuration de prises de vue           | 34 |
| Configuration                            | 40 |
| Connexion à l'appli GoPro                | 49 |
| Archivage et cartes microSD              | 51 |
| Configuration système requise            | 52 |
| Transfert de fichiers vers un ordinateur | 54 |
| Lecture                                  | 55 |
| Batterie                                 | 57 |
| Messages importants                      | 63 |

| Boîtier de la caméra      | 64 |
|---------------------------|----|
| Utilisation des supports  | 69 |
| Questions fréquentes      | 72 |
| Assistance clientèle      | 73 |
| Marques déposées          | 73 |
| Information réglementaire | 73 |

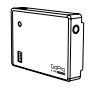

Battery BacPac<sup>™</sup>

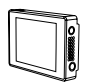

LCD Touch BacPac<sup>™</sup>

Télécommande intelligente

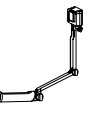

3-Way

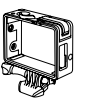

The Frame

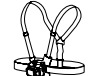

Chesty (harnais de poitrine)

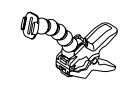

Jaws : flexible à mâchoires

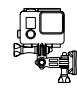

Fixation latérale

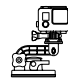

Ventouse

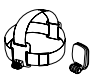

Courroie de tête + QuickClip

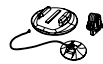

Supports pour planche de surf

Supports sur trépied

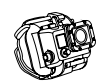

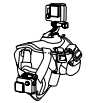

Fixation bracelet

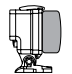

Porte arrière flottante

Fetch (harnais pour chiens)

Découvrez-en plus sur gopro.com.

/ L'essentiel

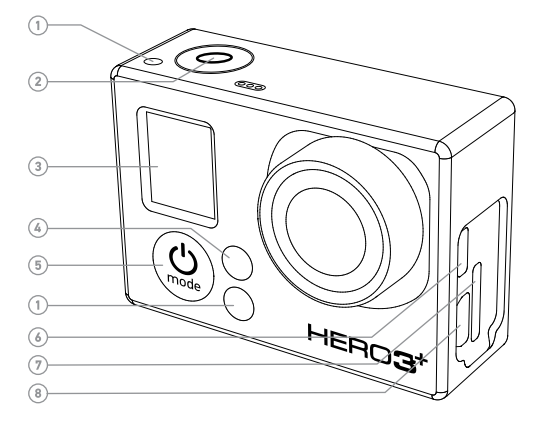

- 1. Voyants indicateurs d'état (rouges)
- 2. Bouton Shutter/Select [ 🔘 ]
- 3. Écran d'état de la caméra
- 4. Voyant indicateur du mode sans fil (bleu)
- 5. Bouton Power/Mode [ 😃 ]

- 6. Port Micro HDMI (câble non livré avec l'appareil)
- Fente de carte microSD (carte microSD non livrée avec l'appareil)

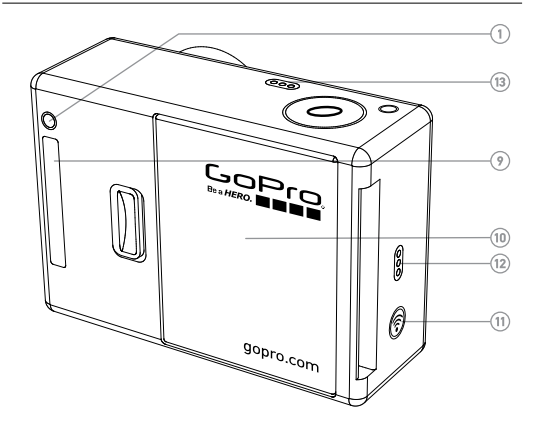

- Port mini-USB (compatible avec un câble composite A/V adaptateur de micro stéréo 3,5 mm non livré avec l'appareil)
- 9. Port HERO
- 10. Porte de la batterie

- Bouton marche/arrêt du mode sans fil [ ]
   Alarme sonore
- 13. Microphone

# / Écran d'état de la caméra

L'écran d'état de la caméra affiche les renseignements suivants en ce qui concerne les modes et réglages HER03+ Silver :

- 1. Modes de la caméra / Champ de vision
- 2. Modes de prises de vues (non illustrés)
- 3. Résolution/IPS (images par seconde)
- 4. Réglages des intervalles de temps (non illustrés)
- 5. Compteur
- 6. Heure/Archivage/Fichiers
- 7. Durée de fonctionnement de la batterie

Remarque : les icônes affichées sur l'écran d'état de la caméra varient en fonction du mode.

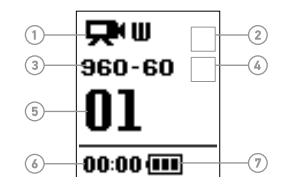

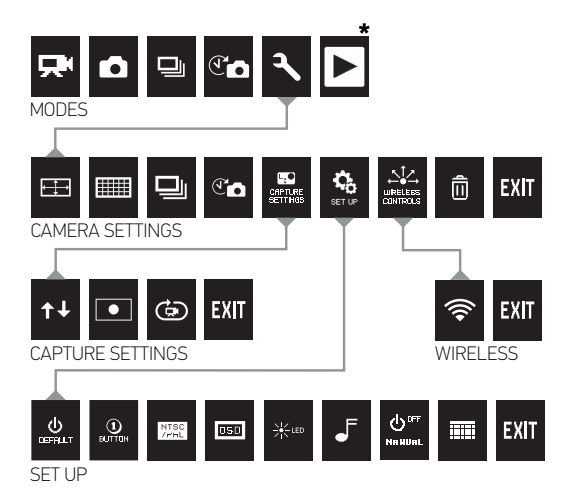

\*La lecture s'affiche uniquement si la caméra est branchée à un téléviseur ou à un écran LCD Touch BacPac™ (accessoire en option, vendu séparément).

# / Pour commencer

# / Pour commencer

#### CHARGEMENT DE LA BATTERIE

1. Retirez la caméra de son boîtier.

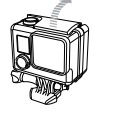

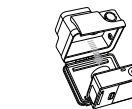

 Retirez la porte latérale de la caméra et insérez une carte microSD, microSDHC<sup>™</sup> ou microSDXC<sup>™</sup> dans la fente des cartes. Il est nécessaire d'utiliser une carte microSD de classe 10 ou UHS-1.

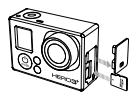

3. Ouvrez la porte arrière de la caméra, insérez la batterie et refermez la porte arrière.

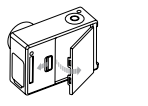

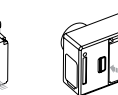

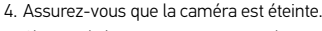

5. Chargez la batterie en connectant la caméra à un ordinateur à l'aide du câble USB qui accompagne l'appareil. Le voyant indicateur d'état rouge s'allume durant le chargement et s'éteint lorsque la batterie est complètement chargée.

La batterie au lithium-ion est livrée partiellement chargée. La caméra ou la batterie ne subira aucun dommage si on l'utilise avant qu'elle ne soit pleinement chargée.

Pour en savoir plus sur la batterie, consultez la section Batterie.

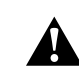

ATTENTION : soyez prudent lorsque vous utilisez votre GoPro dans le cadre de vos activités sportives. Faites attention à ce qui se passe autour de vous afin d'éviter de vous blesser ou de blesser autrui. Respectez toutes les lois locales en vigueur lors de l'utilisation de cette caméra.

### / Pour commencer

# / Pour commencer

#### MISES À JOUR DU LOGICIEL DE LA CAMÉRA

Pour profiter des fonctionnalités les plus récentes et obtenir le meilleur rendement de votre caméra HERO3+ Silver, assurez-vous de vous servir du logiciel le plus récent pour la caméra. Vous pouvez télécharger le logiciel le plus récent de la caméra avec l'application GoPro, le logiciel GoPro ou sur le site **gopro.com/update**.

### RÉGLAGES DE LA CAMÉRA PAR DÉFAUT

La caméra HERO3+ Silver s'allume avec les réglages par défaut suivants :

|         | Vidéo       | 960 p/60 ips           |
|---------|-------------|------------------------|
|         | Photo       | 10 méga-pixels (MP)    |
|         | Mode rafale | 10 photos en 1 seconde |
| T       | Accéléré    | 0,5 seconde            |
| <b></b> | Sans fil    | Désactivé              |

Pour modifier vos réglages Vidéo ou Photo, consultez la section Réglages de la caméra.

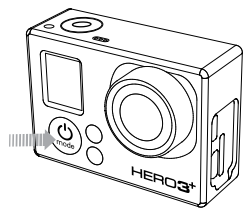

#### MARCHE + ARRÊT

#### Pour mettre l'appareil en marche :

Appuyez sur le bouton **Power/Mode** [ (20)]. Les voyants indicateurs d'état rouges clignotent trois fois et l'indicateur sonore émet trois bips. Votre caméra est allumée lorsque l'écran d'état de la caméra affiche les informations.

#### Pour éteindre l'appareil :

Appuyez sur le bouton **Power/Mode** [**(a)**] et maintenez-le enfoncé pendant deux secondes. Les voyants indicateurs d'état rouges clignotent à plusieurs reprises et l'indicateur sonore émet sept bips.

**TRUC DE PRO:** Vous voulez transformer votre caméra HERO3+ en une caméra « Une touche » qui commence automatiquement à enregistrer des vidéos ou à prendre des photos en accéléré lorsqu'on l'allume ? Consultez la section *Une touche* pour en savoir plus.

#### APERÇU

La HERO3+ Silver offre plusieurs modes de caméra. Pour passer d'un mode à l'autre, appuyez à plusieurs reprises sur le bouton **Power/Mode** [ @ ].

Les modes se succèdent dans l'ordre suivant :

|          | Vidéo          | Enregistrement de vidéo                                                                                                    |
|----------|----------------|----------------------------------------------------------------------------------------------------|
| <b>—</b> | 11400          |                                                                                                    |
| Ó        | Photo          | Prise d'une seule photo                                                                                                    |
| 🖳 Rafale |                | Prise de jusqu'à 10 photos en une<br>seconde                                                                                                    |
| T        | Accéléré       | Prise d'une série de photos à des<br>intervalles donnés                                                                                                    |
| ٦        | Configurations | Réglage des configurations de la caméra                                                                                                    |
|          | Lecture        | Lecture de vidéos et de photosNe<br>s'affiche que si la caméra est branchée<br>à un téléviseur ou LCD Touch<br>BacPac <sup>™</sup> (accessoire en option, vendu<br>séparément). |

**TRUC DE PRO:** Servez-vous du mode **Rafale** pour prendre des images de sujets en mouvement rapide.

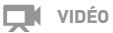

Pour enregistrer des images vidéo, assurez-vous que la caméra est en mode **Vidéo**. Si l'icône **Vidéo** [ [ [ [ ] ] ne s'affiche pas sur l'écran d'état de votre caméra, appuyez à plusieurs reprises sur le bouton **Power/Mode** [ [ ] jusqu'à ce qu'elle s'affiche.

#### Pour commencer l'enregistrement :

Appuyez sur le bouton Shutter/Select [ ]. La caméra émet un bip et les voyants indicateurs d'état rouges clignotent pendant l'enregistrement.

#### Pour interrompre l'enregistrement :

Appuyez sur le bouton **Shutter/Select** [ •]. Les voyants indicateurs d'état rouges clignotent trois fois et la caméra émet trois bips sonores.

Votre caméra s'arrête automatiquement d'enregistrer lorsque la carte de mémoire est pleine ou que la batterie est épuisée. Votre vidéo est enregistrée avant que la caméra ne s'éteigne.

Consultez la section *Résolution vidéo/IPS/Modes FOV* du chapitre *Réglages de la caméra* pour en savoir plus sur les réglages de résolution.

**TRUC DE PRO:** Vous voulez voir vos vidéos et photos sur grand écran ? Branchez directement votre HER03+ Silver à votre téléviseur ou téléviseur à haute définition. Voir *Lecture* pour en savoir plus.

# рното

Pour prendre une photo, assurez-vous que la caméra est en mode Photo. Si l'icône Photo [ ] ne s'affiche pas sur l'écran d'état de votre caméra, appuyez à plusieurs reprises sur le bouton Power/Mode [ 🙆 ] iusqu'à ce qu'elle s'affiche.

#### Pour prendre une photo :

Appuyez sur le bouton Shutter/Select [ 1 ]. La caméra émet deux bips sonores, les voyants indicateurs d'état rouges clignotent et le compteur sur l'écran d'état de la caméra augmente d'une unité.

Consultez la section Modes de résolution photo du chapitre Réalages de la caméra pour en savoir plus sur les réalages de la résolution des photos.

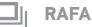

#### RAFALE

En mode **Rafale**, votre caméra prend plusieurs photos à de courts intervalles de temps (3 photos/1 seconde, 5 photos/1 seconde et 10 photos/1 seconde).

Pour prendre une rafale de photos, assurez-vous que la caméra est en mode **Rafale**. Si l'icône **Rafale** [ ] ne s'affiche pas sur l'écran d'état de votre caméra, appuyez à plusieurs reprises sur le bouton Power/Mode [ () jusqu'à ce qu'elle s'affiche.

#### Pour prendre une rafale de photos :

Appuyez sur le bouton **Shutter/Select** [ **O**]. Les voyants indicateurs d'état rouges clignotent et la caméra émet plusieurs bips sonores.

L'écran d'état de la caméra affiche BUSY lorsque la caméra traite ces fichiers. Dès que le message BUSY disparaît, la caméra est prête pour l'action suivante

Consultez la section Options du chapitre Réglages de la caméra pour en savoir plus sur les réglages des intervalles.

# 

Le mode **Accéléré** prend une série de photos à des intervalles de 0,5, 1, 2, 5, 10, 30 ou 60 secondes.

Pour prendre une série d'images par intervalles en mode **Accéléré**, assurez-vous que la caméra est en mode **Accéléré**. Si l'icône **Accéléré** [ The s'affiche pas sur l'écran d'état de votre caméra, appuyez à plusieurs reprises sur le bouton **Power/Mode** [ De s'affiche.

Pour prendre des photos par intervalles en mode accéléré : Appuyez sur le bouton Shutter/Select [ ]. La caméra commence un compte à rebours et les voyants indicateurs d'état rouges clignotent toutes les fois que l'on prend une photo.

Pour mettre fin à la prise de photos par intervalles en mode accéléré :

Appuyez sur le bouton **Shutter/Select** [ •]. Les voyants indicateurs d'état rouges clignotent trois fois et la caméra émet trois bips sonores.

Consultez la section *Accéléré* du chapitre *Réglages de la caméra* pour en savoir plus sur les réglages des intervalles.

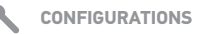

Le menu **Configurations** vous permet de régler différentes configurations de la caméra, notamment :

| <b>P</b> | Résolution vidéo               |
|----------|--------------------------------|
|          | Résolution photo               |
| T        | Intervalles de vues accélérées |
|          | Rafale de photos               |
|          |                                |

Consultez la section *Réglages de la caméra* pour effectuer des changements, savoir comment naviguer dans les options du menu et en savoir plus sur chaque réglage.

# LECTURE

Vous pouvez visionner des vidéos et des photos en branchant votre caméra HERO3+ Silver à un téléviseur (au moyen d'un câble Micro HDMI, composite ou combiné, vendu séparément). Vous pouvez également visionner des vidéos et des photos avec le LCD Touch BacPac<sup>™</sup> (accessoire en option, vendu séparément). L'icône Lecture [ ] ne s'affiche que si la camera est branchée à un téléviseur ou un LCD Touch BacPac.

Consultez la section *Lecture* pour en savoir plus sur la lecture des vidéos et des photos.

# CONFIGURATIONS

а

#### Pour accéder au menu Configurations :

- Assurez-vous que la caméra est en mode Configurations. Si l'icône Configurations [ ] ] ne s'affiche pas sur l'écran d'état de votre caméra, appuyez à plusieurs reprises sur le bouton Power/ Mode [ ] jusqu'à ce qu'elle s'affiche.
- 2. Appuyez sur le bouton Shutter/Select [ () pour accéder au menu Configurations [ ].
- 3. Servez-vous du bouton **Power/Mode** [ () ] pour passer d'une option à l'autre des **Configurations**.
- 4. Appuyez sur le bouton **Shutter/Select** [ ] pour sélectionner l'option souhaitée.
- 5. Pour quitter le menu, maintenez enfoncé le bouton Shutter/Select
  [ ) pendant deux secondes ou passez à [EXIT] et appuyez sur le bouton Shutter/Select
  [ ) pour faire votre sélection.

120/100

60/50

Ultra large

848 sur 480, 16:9

| RÉSOLUTION VIDÉO/IPS/MODES FOV                                                                                                    |                           | Résolution vidéo                 | Meilleure utilisation                                                                                                    |      |                                                                                                    |
|----------------------------------------------------------------------------------------------------|---------------------------|----------------------------------|----------------------------------------------------------------------------------------------------|------|----------------------------------------------------------------------------------------------------|
| Vous pouvez modifier la résolution, le nombre d'images par seconde<br>(ips) et le champ de vision (FOV) lorsque vous utilisez le menu du<br>mode <b>Vidéo</b> .<br>La HER03+ Silver offre les modes de prise d'images vidéo suivants : |                           | 1080p                            | La résolution 1080p60 est parfaite pour<br>toutes les images, puisque une résolution<br>élevée et la fréquence d'images donnent<br>des résultats remarquables. Essayez la<br>résolution 1080p30 lorsque vous vous servez |      |                                                                                                    |
| Résolution<br>vidéo                                                                                                    | NTSC/<br>PAL              | FOV                              | Résolution de<br>l'écran                                                                                                    |      | d'un trépied ou pour des images stables.<br>À utiliser lorsque la caméra est montée sur                                                                                               |
| 1080p                                                                                                    | 60/50<br>30/25            | Ultra large,<br>Moyen,<br>Étroit | 1920 sur 1080, 16:9                                                                                                    | 960р | le corps. Permet le plus grand champ de<br>vision et les résultats les plus homogènes<br>pour des images en action. Servez-vous de la<br>résolution 940064 lorsque vous soubaitez des |
| 960p                                                                                                    | 60/50<br>30/25            | Ultra large                      | 1280 sur 960, 4:3                                                                                                    |      | mouvements au ralenti — servez-vous de la<br>résolution 960p30 lorsque vous captez des                                                                                                |
| 720p                                                                                                    | 120/100<br>60/50<br>30/25 | Ultra large,<br>Moyen,<br>Étroit | 1280 sur 720,16:9                                                                                                    |      | images et que l'éclairage est faible.                                                                                                    |

WVGA

| Résolution vidéo | Meilleure utilisation                                                                                                    |
|------------------|----------------------------------------------------------------------------------------------------|
| 720p             | Meilleure résolution pour les prises de<br>vue avec la caméra à la main et au ralenti.<br>Servez-vous de la résolution 720p120<br>ou 720p60 lorsque vous souhaitez des<br>mouvements au ralenti. Servez-vous de la<br>résolution 720p30 lorsque vous captez des<br>images et que l'éclairage est faible |
| WVGA             | Pour les fichiers de données plus réduits, il<br>s'agit de la résolution de définition standard.<br>Également adaptée lorsque l'on souhaite des<br>images au ralenti.                                                                                                    |

# MODES DE RÉSOLUTION PHOTO

La HERO3+ Silver peut prendre des photos à des résolutions de 10 MP, 7 MP et 5 MP. Toute modification d'une résolution photo influence également les photos prises en modes **Photo, Rafale** et **Accéléré**.

| Résolution photo | Champ de vision (FOV) |
|------------------|-----------------------|
| 10 MP            | Large (défaut)        |
| 7MP              | Large                 |
| 5 MP             | Moyenne               |

#### J<sub>I</sub> OPTIONS

Le mode Rafale permet de prendre des séries de photos lorsque l'on appuie sur le bouton **Shutter/Select** [ ]. Les photos peuvent être prises aux vitesses suivantes :

3 photos en 1 seconde

5 photos en 1 seconde

10 photos en 1 seconde (par défaut)

# / Réglages de la caméra

# 

Vous pouvez utiliser la fonction **Accéléré** pour prendre des images en continu lors de vos activités, et sélectionner les meilleures plus tard. Vous pouvez également coller plusieurs photos prises en mode **Accéléré** lors de l'édition pour créer une vidéo. Les intervalles de temps disponibles vont de 0,5 à 60 secondes.

| Intervalle       | Exemples                                                             |
|------------------|----------------------------------------------------------------------|
| 0,5 à 2 secondes | Surf, vélo ou autre activité sportive                                |
| 2 secondes       | Rue très fréquentée                                                  |
| 5 à 10 secondes  | Coucher du soleil ou lever de lune                                   |
| 10 à 60 secondes | Activités de longue durée, telles que les<br>projets de construction |

MENU DE CONFIGURATION DE PRISES DE VUE

Le menu **Configuration de prises de vue** vous permet de régler les configurations avancées suivantes de la caméra :

| t∔ | Orientation de la caméra |
|----|--------------------------|
| •  | Posemètre                |
| ¢  | Boucle vidéo             |
| ¢  | Boucle vidéo             |

Voir Configuration de prises de vue pour en savoir plus.

Le menu **Configuration** vous permet de procéder aux réglages suivants de votre caméra :

| U<br>IEFALT  | Mode par défaut à l'allumage |
|--------------|------------------------------|
| NTSC<br>/PAL | NTSC/PAL                     |
| 0SD          | Affichage écran              |
|              | Voyants indicateurs d'état   |
| ₅            | Indicateur sonore            |
|              | Arrêt manuel                 |
|              | Mois/Jour/Année/Heure        |
|              |                              |

Voir Configuration pour en savoir plus.

La fonctionnalité sans fil intégrée à votre caméra HERO3+ Silver vous permet de vous connecter à la télécommande (vendue séparément) ou à un smartphone/une tablette via l'appli GoPro. Lorsque la connexion sans fil est activée, l'icône du mode sans fil s'affiche sur l'écran d'état de la caméra et les voyants indicateurs d'état de connexion sans fil clignotent en bleu. Lorsque vous désactivez la connexion sans fil, les voyants indicateurs d'état clignotent sept fois.

#### Pour activer/désactiver la connexion sans fil :

Appuyez sur le bouton Marche/Arrêt du mode sans fil [ ] pour activer/désactiver la connexion sans fil. Lorsqu'elle est activée, la connexion sans fil se règle sur le dernier mode utilisé.

Remarque : votre caméra ne peut se connecter à la télécommande et à l'appli GoPro au même moment.

# EFFACEMENT

Efface le dernier fichier ou tous les fichiers et formate la carte de mémoire. L'effacement de tous les fichiers s'avère utile une fois que vous avez transféré vos fichiers sur votre ordinateur afin d'augmenter l'espace de stockage de votre carte de mémoire. Les voyants DEL clignotent jusqu'à la fin de l'opération.

NOTE : si vous sélectionnez TOUS, la carte de mémoire est reformatée, ce qui supprime tous les fichiers de votre carte.

#### ANNULER (par défaut)

DERNIER

TOUS (formate la carte SD)

#### Pour effacer le dernier fichier ou tous les fichiers :

- Assurez-vous que la caméra est en mode Configurations. Si l'icône Configurations [ ] ne s'affiche pas sur l'écran d'état de votre caméra, appuyez à plusieurs reprises sur le bouton Power/Mode [ ] jusqu'à ce qu'elle s'affiche.
- 2. Appuyez sur le bouton **Shutter/Select** [ ] pour accéder au menu **Configurations** [ ].
- 3. Servez-vous du bouton **Power/Mode** [ ] pour passer d'une option à l'autre des **Réglages** et identifier la **corbeille** [.].

- 4. Appuyez sur le bouton **Shutter/Select** [ ] pour accéder à l'option d'effacement.
- 5. Servez-vous du bouton **Power/Mode** [ (2) pour passer d'une option à une autre.
- 6. Sélectionnez l'option en surbrillance en appuyant sur le bouton Shutter/Select [ ]].
- 7. Pour quitter le menu, maintenez enfoncé le bouton Shutter/Select
  [•] pendant deux secondes ou passez à [EXIT] et appuyez sur le bouton Shutter/Select [•].

**TRUC DE PRO:** Attention ! Lorsque vous sélectionnez **TOUS**, la carte de mémoire est formatée, ce qui efface tous les fichiers sur votre carte SD.

# EXIT

À l'écran [**EXIT**], appuyez sur le bouton **Shutter/Select** [**O**] pour quitter le menu **Configurations**.

**TRUC DE PRO:** Pour quitter le menu **Configurations** à n'importe quel moment, appuyez sur le bouton **Shutter/Select** [ **O** ] et maintenez-le enfoncé pendant deux secondes.

CONFIGURATION DE PRISES DE VUE

#### Pour accéder au menu de configuration de prises de vue :

- Assurez-vous que la caméra est en mode Configurations. Si l'icône Configurations [ ] Ins s'affiche pas sur l'écran d'état de votre caméra, appuyez à plusieurs reprises sur le bouton Power/Mode [ ] jusqu'à ce qu'elle s'affiche.
- 2. Appuyez sur le bouton **Shutter/Select** [ () pour accéder au menu **Configurations** [ ].
- Servez-vous du bouton Power/Mode [ ) pour passer d'une option à l'autre des Configurations et identifier le menu Configuration de prises de vue []].
- 4. Appuyez sur le bouton Shutter/Select [ ) pour accéder au menu Configuration de prises de vue.
- 5. Servez-vous du bouton **Power/Mode** [ (2) ] pour trouver l'option que vous souhaitez modifier.
- 6. Appuyez sur le bouton **Shutter/Select** [ () ] pour sélectionner l'option souhaitée.
- 7. Certaines options ont un menu secondaire. Servez-vous du bouton **Power/Mode** [ () ] pour passer d'un menu secondaire à l'autre.

- 8. Appuyez sur le bouton **Shutter/Select** [ ] pour sélectionner l'option souhaitée.
- 9. Pour quitter le menu, maintenez enfoncé le bouton Shutter/Select
  [O] pendant deux secondes ou passez à [EXIT] et appuyez sur le bouton Shutter/Select
   [O] pour faire votre sélection.

Vous pouvez personnaliser les modalités de prises de vidéos et de photos de votre HERO3+ Silver au moyen du menu **Configuration de prises de vue**, avec les options Envers, Posemètre et Boucle vidéo.

# ↑↓ ENVERS

Si vous installez votre caméra à l'envers, il se peut que vous deviez tourner les fichiers durant l'édition. Ce réglage élimine le besoin de retourner vos vidéos ou photos après l'enregistrement.

| Réglage | Description                     |  |
|---------|---------------------------------|--|
| UP Ŧ    | Caméra à l'endroit (par défaut) |  |
| ± dN    | Caméra à l'envers               |  |

## / Configuration de prises de vue

| PO | SEM | ETRE |
|----|-----|------|

Activez le posemètre lorsque vous filmez d'un espace sombre en dirigeant la caméra vers un endroit plus éclairé, comme par exemple lorsque vous filmez l'extérieur à partir d'une voiture. Lorsque le posemètre est activé, [ • ] s'affiche dans l'écran d'état de la caméra.

#### INACTIVÉ (par défaut)

ACTIVÉ

-

**BOUCLE VIDÉO** 

La boucle vidéo vous permet d'enregistrer une vidéo en boucle continue et d'enregistrer uniquement les meilleurs moments, ce qui permet d'économiser de l'espace sur votre carte microSD.

#### Les options de boucle vidéo sont entre autres :

Configuration de prises de vue Description

INACTIVÉ (par défaut)

| Configuration de<br>prises de vue | Description                                                                                                    |
|-----------------------------------|----------------------------------------------------------------------------------------------------|
| Vidéo Max                         | Si vous n'interrompez pas l'enregistrement de la<br>vidéo pour la sauvegarder, la caméra enregistre<br>jusqu'à ce que la carte de mémoire soit pleine,<br>puis réécrit sur l'enregistrement avec une<br>nouvelle vidéo. |
| 5 min vidéo                       | Si vous n'interrompez pas l'enregistrement de la<br>vidéo pour la sauvegarder, la caméra enregistre<br>pendant 5 minutes, puis commence une<br>nouvelle vidéo en écrasant la vidéo précédente<br>de 5 minutes.          |
| 20 min vidéo                      | Si vous n'interrompez pas l'enregistrement de la vidéo pour la sauvegarder, la caméra enregistre pendant 20 minutes, puis commence une nouvelle vidéo en écrasant la vidéo précédente de 20 minutes.                    |

# / Configuration de prises de vue

| Configuration de<br>prises de vue | Description                                                                                                    |
|-----------------------------------|----------------------------------------------------------------------------------------------------|
| 60 min vidéo                      | Si vous n'interrompez pas l'enregistrement<br>de la vidéo pour la sauvegarder, la caméra<br>enregistre pendant 60 minutes, puis<br>commence une nouvelle vidéo en écrasant la<br>vidéo précédente de 60 minutes.   |
| 120 min vidéo                     | Si vous n'interrompez pas l'enregistrement<br>de la vidéo pour la sauvegarder, la caméra<br>enregistre pendant 120 minutes, puis<br>commence une nouvelle vidéo en écrasant la<br>vidéo précédente de 120 minutes. |

**TRUC DE PRO:** Les fichiers de plusieurs chapitres sont enregistrés sur votre carte de mémoire. Cela permet de faire en sorte que des petits segments de contenu soient écrasés pendant l'enregistrement en boucle. Lorsque vous visionnez les fichiers sur un écran d'ordinateur, vous voyez des fichiers séparés pour chaque segment de temps. Utilisez le logiciel GoPro pour combiner des fichiers dans une vidéo plus longue.

# EXIT

À partir de l'écran **QUITTER**, appuyez sur le bouton **Shutter/Select** [ **O** ] pour quitter le menu **Configuration de prises de vue**.

**TRUC DE PRO:** Pour quitter le menu **Configuration de prises de vue** à n'importe quel moment, appuyez sur le bouton **Shutter/Select** [**O**] et maintenez-le enfoncé pendant deux secondes.

# / Configuration

# 

#### Pour accéder au menu Configuration :

- 2. Appuyez sur le bouton Shutter/Select [ () pour accéder au menu Configurations [ ].
- 3. Servez-vous du bouton **Power/Mode** [ (20)] pour passer d'une option à l'autre des **Configurations** et trouver le menu **Configuration** [ (20)].
- 4. Appuyez sur le bouton **Shutter/Select** [ ] pour accéder au menu **Configuration**.
- 5. Servez-vous du bouton **Power/Mode** [ () pour trouver l'option que vous souhaitez modifier.
- Appuyez sur le bouton Shutter/Select [ ] pour sélectionner l'option souhaitée.
- 7. Pour quitter le menu, maintenez enfoncé le bouton Shutter/Select
  [•] pendant deux secondes ou passez à [EXIT] et appuyez sur le bouton Shutter/Select
  [•] pour faire votre sélection.

#### 

Vous pouvez configurer le mode de la caméra par défaut à l'allumage sur l'un des modes suivants :

| <b>—</b> | Vidéo (par défaut) |  |
|----------|--------------------|--|
| Ó        | Photo              |  |
|          | Rafale             |  |
| T        | Accéléré           |  |

# UNE TOUCHE

Lorsque le mode Une touche est choisi, la caméra commence automatiquement à enregistrer dès son allumage.

INACTIVÉ (par défaut)

#### ACTIVÉ

Remarque : le mode Une touche est inactivé lorsque la carnéra est reliée à la télécommande (vendue séparément) ou à l'appli GoPro.

#### Pour activer le mode Une touche :

En mode Configuration, activez le mode Une touche. Pour en savoir plus sur les modalités de modification des réglages, voir *Configuration* plus haut dans cette section.

# Pour enregistrer des vidéos ou prendre des photos en accéléré en mode Une touche :

Lorsque la caméra est éteinte, appuyez sur le bouton **Power/Mode** [**③**] et relâchez-le. Si le mode par défaut est défini sur Vidéo, la caméra s'allume automatiquement et commence à enregistrer des vidéos. Si le mode par défaut est défini sur Photo, Rafale ou Accéléré, la caméra s'allume automatiquement et commence à prendre des photos en accéléré.

#### Pour interrompre l'enregistrement :

Appuyez sur le bouton **Power/Mode** [ (20)] et maintenez-le enfoncé pendant deux secondes pour interrompre l'enregistrement et éteindre la caméra.

#### Pour désactiver le mode Une Touche :

- 1. Allumez la caméra. L'enregistrement vidéo ou la prise de photos en accéléré commence automatiquement.
- Appuyez sur le bouton Shutter/Select et maintenez-le enfoncé jusqu'à ce que [BUTCH] s'affiche dans l'écran d'état de la caméra.
- 3. Appuyez sur le bouton Shutter/Select [ O ] pour accéder au menu.
- 4. Servez-vous du bouton **Power/Mode** [ (20)] pour mettre **OFF** en surbrillance.
- 5. Appuyez sur le bouton **Shutter/Select** [ **O** ] pour le sélectionner.
- 6. Pour quitter le menu, maintenez enfoncé le bouton Shutter/Select
  [③] pendant deux secondes ou passez à [EXIT] et appuyez sur le bouton Shutter/Select [④].

# NTSC NTSC/PAL

Les configurations NTSC et PAL régissent la vitesse d'enregistrement et de lecture vidéo lorsque l'on visionne des images vidéo sur un téléviseur ou téléviseur à haute définition. Sélectionnez NTSC lors du visionnement sur un téléviseur ou téléviseur à haute définition en Amérique du Nord. Sélectionnez PAL lors du visionnement sur un téléviseur ou téléviseur à haute définition (la plupart des téléviseurs à l'extérieur de l'Amérique du Nord) ou lors du visionnement sur un téléviseur ou téléviseur à haute définition PAL dans toute région.

#### NTSC (par défaut) PAL

| 1080p/60 ips | 1080p/50 ips |
|--------------|--------------|
| 1080p/30 ips | 1080p/25 ips |
| 960p/60 ips  | 960p/50 ips  |
| 960p/30 ips  | 960p/25 ips  |
| 720p/120 ips | 720p/100 ips |
| 720p/60 ips  | 720p/50 ips  |
| 720p/30 ips  | 720p/25 ips  |
| WVGA/120 ips | WVGA/100 ips |
| WVGA/60 ips  | WVGA/50 ips  |

#### OSD AFFICHAGE ÉCRAN

La fonction Affichage écran (OSD) vous offre la possibilité d'afficher ou de cacher les icônes d'enregistrement et les renseignements des fichiers sur la vidéo de l'écran de visionnement pendant la lecture.

#### DÉSACTIVÉ

ACTIVÉ (par défaut)

# VOYANTS INDICATEURS D'ÉTAT

Conservez les quatre voyants indicateurs d'état actifs, seulement deux d'entre eux (avant et arrière) ou **éteignez** tous les voyants.

4 (par défaut)

2

DÉSACTIVÉ

# / Configuration

# F INDICATEUR SONORE

Vous pouvez régler le volume de l'indicateur sonore ou le désactiver.

100 % (par défaut)

70 %

DÉSACTIVÉ

#### 

La HERO3+ Silver peut être configurée pour s'éteindre automatiquement après une période d'inactivité spécifique (lorsque l'on ne prend pas de vidéos ou de photos et que l'on n'appuie sur aucun bouton).

MANUEL (par défaut)

60 secondes

120 secondes

300 secondes

# MOIS/JOUR/ANNÉE/HEURE

La date et l'heure de votre caméra se règlent automatiquement lorsque vous la connectez à l'appli GoPro. Cette fonction vous offre la possibilité de régler manuellement la date et l'heure. Si la batterie est retirée de la caméra pendant une période prolongée, vous devez réinitialiser la date et l'heure (automatiquement ou manuellement).

#### Pour régler le mois, le jour, l'année et l'heure :

- Assurez-vous que la caméra est en mode Configurations. Si l'icône Configurations [ ] ne s'affiche pas sur l'écran d'état de votre caméra, appuyez à plusieurs reprises sur le bouton Power/ Mode [ ] jusqu'à ce qu'elle s'affiche.
- 2. Appuyez sur le bouton Shutter/Select [ () pour accéder au menu Configurations [ ].
- 3. Servez-vous du bouton **Power/Mode** [ (20)] pour passer d'une option à l'autre des **Configurations** et trouver le menu **Configuration** [ (20)].
- 4. Appuyez sur le bouton Shutter/Select [ ) pour accéder au menu Configuration.
- 5. Servez-vous du bouton **Power/Mode** [ (20) ] pour trouver le menu Mois/Jour/Année/Heure [ ]].
- Appuyez sur le bouton Shutter/Select [ ] pour accéder au menu Mois/Jour/Année/Heure ; Mois (MM figurera en surbrillance).

- 7. Appuyez sur le bouton **Shutter/Select** [ ] pour accéder à la liste des mois (1 à 12).
- Servez-vous du bouton Power/Mode [ ) pour passer d'une rubrique à l'autre de la liste jusqu'à ce que l'option souhaitée soit en surbrillance.
- 9. Appuyez sur le bouton **Shutter/Select** [ **O** ] pour la sélectionner.
- 10. Pour passer à l'option suivante, appuyez sur le bouton **Shutter/** Select [ ].
- 11. Répétez les étapes 7, 8 et 9 pour effectuer des sélections pour le jour (DD), l'année (YY), l'heure (HH) et les minutes (MM).
- Pour quitter le menu, maintenez enfoncé le bouton Shutter/ Select [ ] pendant deux secondes ou passez à [EXIT] et appuyez sur le bouton Shutter/Select [].

# EXIT

À l'écran [**EXIT**], appuyez sur le bouton **Shutter/Select** [**O**] pour quitter le menu **Configuration**.

**TRUC DE PRO:** Pour quitter le menu **Configuration** à n'importe quel moment, appuyez sur le bouton **Shutter/Select** [ ] et maintenez-le enfoncé pendant deux secondes.

UTILISATION DE LA HERO3+ SILVER AVEC L'APPLI GOPRO (GRATUITE)

L'application GoPro vous permet de contrôler votre caméra à distance à l'aide d'un smartphone ou d'une tablette. Parmi les fonctionnalités, on peut citer le contrôle complet de la caméra, l'aperçu en direct, la lecture, le partage d'un contenu choisi, et bien d'autres encore.\*

#### Pour connecter votre HERO3+ Silver à l'appli GoPro :

- Téléchargez l'appli GoPro sur votre smartphone ou votre tablette depuis l'Apple App Store, Google Play ou Windows Phone marketplace.
- 2. Appuyez sur le bouton **Power/Mode** [ 🕘 ] pour mettre la caméra en marche.
- Appuyez deux fois sur le bouton Marche/Arrêt du mode sans fil [ ), puis appuyez sur le bouton Shutter/Select [ ] pour accéder au menu Wi-Fi [ ].
- Servez-vous du bouton Power/Mode [ ) pour passer d'une option à l'autre, et appuyez sur le bouton Shutter/Select [ ) pour sélectionner l'appli GoPro.
- 5. Dans les réglages de réseau sans fil de votre smartphone ou de votre tablette, branchez-vous sur le réseau sans fil de la caméra. Le nom du réseau débute par « GOPRO-BP- », suivi d'une série de lettres et de chiffres.

# / Archivage et cartes microSD

# / Connexion à l'appli GoPro

- 6. Inscrivez le mot de passe par défaut de la caméra « goprohero » et changez-le lorsque vous y êtes invité. Si vous avez déjà changé le mot de passe, inscrivez plutôt votre nouveau mot de passe au lieu de « goprohero ».
- Ouvrez l'appli GoPro sur votre smartphone ou votre tablette. Vous pourrez désormais contrôler la caméra avec votre smartphone ou votre tablette, en plus de pouvoir visualiser, lire et partager du contenu choisi.\*

**TRUC DE PRO:** Voyez sur l'écran de votre smartphone ou de votre tablette ce que voit votre caméra HER03+ Silver.

\*Pour consulter la compatibilité des appareils, veuillez vous rendre sur le site gopro.com.

La caméra HER03+ Silver est compatible avec les cartes de mémoire microSD, microSDHC et microSDXC de capacité 4 Go, 8 Go, 13 Go, 32 Go et 64 Go. Il est nécessaire d'utiliser une carte microSD de classe 10 ou UHS-1. GoPro recommande d'utiliser des cartes de mémoire de marque pour une fiabilité maximum pendant les activités à fortes vibrations.

#### Pour insérer une carte microSD : Pour retirer une carte microSD :

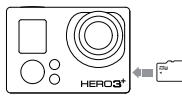

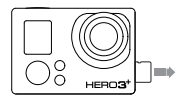

Faites glisser la carte de mémoire dans la fente prévue à cet effet avec l'étiquette dirigée vers l'avant de la caméra.

La carte s'emboîte en place lorsqu'elle est totalement insérée.

Mettez l'ongle contre le bord de la carte de mémoire et appuyez légèrement pour l'enfoncer dans la caméra.

La carte est expulsée de sorte que l'on puisse la retirer.

NOTE : Faites bien attention lorsque vous utilisez des cartes de mémoire. Évitez les liquides, la poussière et les débris. À titre de précaution, éteignez la caméra avant d'insérer ou de retirer la carte. Consultez les directives du fabricant en ce qui concerne les températures d'utilisation acceptables.

# / Configuration système requise

Pour obtenir les meilleurs résultats lors de la lecture de vos fichiers sur un ordinateur, visitez le site gopro.com pour télécharger le logiciel GoPro le plus récent. Assurez-vous que votre ordinateur Mac<sup>\*</sup> ou Windows<sup>\*</sup> est conforme à ces exigences de système minimales :

|                                   | Windows                                                                   | Mac                                                                  |
|-----------------------------------|---------------------------------------------------------------------------|----------------------------------------------------------------------|
| Système<br>d'exploitation         | Windows 7, 8x                                                             | OS X° 10.8 ou version<br>ultérieure                                  |
| Processeur/UC<br>(unité centrale) | Intel® Core 2 Duo™<br>(Intel Quad Core™<br>i7 ou supérieur<br>recommandé) | Intel® Dual Core™<br>(Intel Quad Core i7 ou<br>supérieur recommandé) |
| Carte<br>graphique                | Carte prenant en charge<br>OpenGL 1.2 ou version<br>ultérieure            |                                                                      |
| Résolution de<br>l'écran          | 1280 x 800                                                                | 1280 x 768                                                           |
| Mémoire RAM                       | 2 Go (4 Go ou plus<br>recommandé)                                         | 4 Go                                                                 |

|            | Windows                                                                                                    | Mac                                                                                                    |
|------------|----------------------------------------------------------------------------------------------------|----------------------------------------------------------------------------------------------------|
| Disque dur | 5 400 tours par minute<br>pour le disque interne<br>(7 200 tours par minute<br>ou SSD recommandés)<br>Si disque dur externe,<br>USB 3.0 ou eSATA | 5 400 tours par minute<br>pour le disque interne<br>(7 200 tours par minute<br>ou SSD recommandés)<br>Si disque dur externe,<br>Thunderbolt, USB 3.0<br>ou Firewire |
|            |                                                                                                    |                                                                                                    |

**TRUC DE PRO:** Vous voulez voir vos vidéos et photos sur grand écran ? Branchez directement votre HER03+ Silver à votre téléviseur ou téléviseur à haute définition. Consultez la section *Lecture des* fichiers sur un téléviseur ou téléviseur à haute définition.

# / Transfert de fichiers vers un ordinateur

Pour lire vos vidéos et photos sur un ordinateur, vous devez d'abord transférer ces fichiers vers l'ordinateur.

#### **POUR TRANSFÉRER DES FICHIERS VERS UN ORDINATEUR :**

- 1. Téléchargez et installez le logiciel GoPro le plus récent sur gopro.com/getstarted.
- 2. Connectez la caméra à votre ordinateur à l'aide du câble USB qui accompagne l'appareil.

**TRUC DE PRO:** Vous pouvez également transférer des fichiers vers un ordinateur en utilisant un lecteur de carte (vendu séparément). Connectez le lecteur de carte à votre ordinateur et insérez la carte microSD dans le lecteur. Vous pouvez ensuite transférer les fichiers vers votre ordinateur ou supprimer les fichiers sélectionnés sur votre carte.

#### **VISIONNER LES VIDÉOS ET PHOTOS**

Vous pouvez visionner vos vidéos et photos sur un ordinateur, un smartphone/une tablette, un téléviseur ou sur la caméra avec le LCD Touch BacPac<sup>™</sup> (vendu séparément).

#### Lecture des fichiers sur un ordinateur

- Téléchargez le logiciel GoPro le plus récent sur gopro.com/getstarted.
- 2. Connectez la caméra à votre ordinateur à l'aide du câble USB qui accompagne l'appareil.
- Copiez les fichiers sur votre ordinateur ou sur une unité de disque externe.
- 4. Lisez le contenu avec le logiciel GoPro.

#### Lecture des fichiers sur un smartphone/une tablette

- 1. Connectez votre caméra à l'application GoPro. Pour en savoir plus, consultez la section *Connexion à l'application GoPro*.
- 2. Servez-vous des commandes de l'application pour lire vos séquences sur le smartphone/la tablette.

# / Lecture

#### Lecture des fichiers sur un téléviseur ou téléviseur à haute définition

Pour visionner des vidéos et des photos sur votre téléviseur ou téléviseur à haute définition, vous avez besoin d'un câble Micro HDMI, d'un câble composite ou d'un câble combiné.

Pour lire des fichiers sur un téléviseur ou téléviseur à haute définition :

- Branchez la caméra à un téléviseur ou téléviseur à haute définition au moyen d'un câble Micro HDMI, d'un câble composite ou d'un câble combiné.
- 2. Allumez la caméra.
- Sur votre caméra, appuyez sur le bouton Power/Mode [ (20) ] pour accéder à la lecture [ ]. Appuyez sur le bouton Shutter/Select [ 0]. La caméra HER03+ Silver affiche un aperçu en miniatures de toutes les vidéos et de toutes les photos qui se trouvent sur la carte microSD

Remarque : les séries en **rafales de photos** et en **accéléré** sont représentées par la première photo de la série.

- En vues miniatures, servez-vous du bouton Power/Mode [ ) pour passer d'une miniature à l'autre et appuyez sur le bouton Shutter/Select [ ) pour visionner les images.
- 5. Servez-vous de [ ] and [ ] pour naviguer en avant et en arrière et voir les autres fichiers médias de votre carte de mémoire.
- Servez-vous du bouton Power/Mode [ ) et du bouton Shutter/ Select [ ) pour naviguer.

#### Lecture des fichiers sur un LCD Touch BacPac

Consultez le manuel de l'utilisateur du LCD Touch BacPac pour en savoir plus.

# / Batterie

MAXIMISATION DE LA DURÉE DE SERVICE DE LA BATTERIE Pour maximiser la durée de service de la batterie, désactivez le Wi-Fi. Pour maximiser la durée de service de la batterie lorsque vous filmez des activités de longue durée, éteignez ou retirez le LCD Touch BacPac™ (accessoire en option, vendu séparément). Les températures extrêmement froides peuvent réduire la durée de service de la batterie. Pour maximiser la durée de service de la batterie dans des conditions de froid, gardez la caméra dans un endroit chaud avant de vous en servir.

# / Batterie

#### **CHARGEMENT DE LA BATTERIE**

L'icône qui s'affiche sur l'écran d'état de la caméra clignote lorsque la charge de la batterie est inférieure à 10 %. Si l'on enregistre lorsque la batterie atteint 0 %, la caméra enregistre le fichier et s'éteint.

#### Pour charger la batterie :

- 1. Éteignez votre caméra.
- Connectez la caméra à un ordinateur ou une source d'alimentation électrique USB (comme le chargeur mural ou automobile GoPro, vendus séparément).

Remarque: assurez-vous que l'ardinateur est branché à une prise électingue. Si técran détat de la caméra nindique pas que la batterie est en cours de chargement, utilisez un port USB différent. Le voyant indicateur d'état rouge reste allumé durant le chargement de la batterie et s'éteint lorsque la batterie est complètement chargée.

NOTE : l'utilisation d'un chargeur mural autre que le chargeur mural GoPro peut endommager la batterie. Utilisez uniquement un chargeur portant l'indication : sortie 5 V 1 A. Si vous ignorez la tension et l'intensité de courant de votre chargeur, utilisez le câble USB fourni avec l'appareil pour charger la caméra avec votre ordinateur.

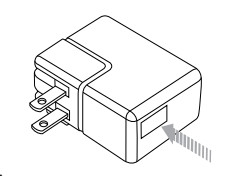

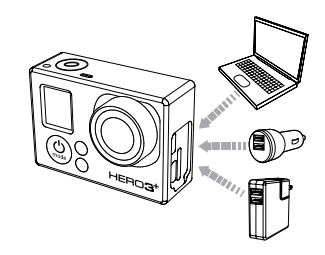

La batterie se charge à 80 % en une heure environ et 100 % en deux heures environ lorsque l'on utilise le chargeur mural ou automobile compatible USB de GoPro.

Vous pouvez également charger la batterie en la sortant de la caméra et en vous servant du Dual Battery Charger (vendu séparément).

La caméra ou la batterie ne subira aucun dommage si on l'utilise avant qu'elle ne soit pleinement chargée. Des batteries de rechange et des accessoires de chargement supplémentaires sont disponibles sur le site **gopro.com**.

# / Batterie

#### UTILISATION DE LA CAMÉRA PENDANT LE CHARGEMENT Vous pouvez enregistrer des vidéos et des photos pendant que la batterie de la caméra se charge. Il vous suffit pour cela de brancher la

caméra dans un ordinateur, un appareil de chargement USB ou, pour obtenir des résultats optimaux, les chargeurs mural ou automobile GoPro au moyen du câble USB qui accompagne l'appareil.

#### **RETRAIT DE LA BATTERIE DE LA CAMÉRA**

La batterie de la caméra HERO3+ Silver est conçue pour bien s'adapter à l'appareil de sorte à maximiser sa fiabilité lors d'activités faisant intervenir de fortes vibrations.

#### Pour retirer la batterie :

- Retirez la porte de la batterie en plaçant votre pouce dans l'indentation de la porte de la batterie (à l'arrière de la caméra) et en la faisant glisser vers la gauche. Laissez la porte s'ouvrir.
- 2. Saisissez la languette de la batterie et retirez-la de la caméra.

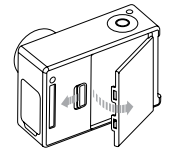

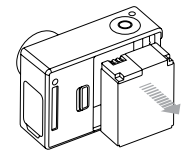

# INFORMATIONS RELATIVES À LA BATTERIE

#### Manipulation et entreposage de la batterie

La caméra contient des composants sensibles, y compris la batterie. Ne pas laisser tomber, démonter, ouvrir, écraser, plier, déformer, percer, lacérer, exposer aux micro-ondes, incinérer ou peindre la caméra, ni y insérer des objets étrangers. Ne pas utiliser la caméra ou la batterie si elles ont été endommagées, par exemple si elles sont fissurées, percées ou endommagées par l'eau. Si vous démontez ou percez la batterie, il y a un risque d'explosion ou d'incendie.

Évitez d'exposez votre caméra et la batterie à des températures extrêmement élevées ou basses. Les températures extrêmes peuvent temporairement affecter l'autonomie de la batterie ou nuire à la fonctionnalité de la caméra. Évitez les changements de températures ou d'humidité extrêmes lors de l'utilisation de la caméra, puisque de la condensation peut se former à l'intérieur et sur la caméra.

Le boîtier de la caméra protège la caméra et la batterie contre l'eau. Pour en savoir plus, consultez la section *Boîtier de la caméra*. N'allumez pas votre caméra si elle est mouillée. Si votre caméra est déjà allumée, éteignez-la et retirez immédiatement la batterie. Laissez-la sécher complètement avant de l'utiliser à nouveau. Ne séchez pas la caméra ou la batterie avec une source de chaleur externe du type micro-ondes ou sèche-cheveux. La détérioration de la caméra ou de la batterie due au contact avec des liquides n'est pas couverte par la garantie.

# / Batterie

N'entreposez pas la batterie avec des objets métalliques tels que des pièces de monnaie, clés ou bijoux. Il y a un risque d'incendie lorsque les bornes de la batterie touchent des objets métalliques.

#### Mise au rebut de la batterie

La plupart des batteries au lithium-ion rechargeables sont considérées comme des déchets non dangereux et peuvent donc être jetées dans les déchets urbains communs. De nombreuses municipalités ont adopté des lois en matière de recyclage des batteries. Renseignez-vous sur les lois en vigueur dans votre région pour vous assurer que vous pouvez jeter les batteries rechargeables à la poubelle. Pour éliminer en toute sécurité les batteries au lithiumion, couvrez les bornes avec du ruban masque, du ruban isolant ou du ruban d'emballage pour éviter qu'elles n'entrent en contact avec tout objet métallique et ne provoquent un incendie pendant le transport.

Les batteries au lithium-ion contiennent toutefois des matériaux recyclables et sont considérées comme des produits recyclables par le programme de recyclage des batteries de la société Rechargeable Battery Recycling Corporation (RBRC). Nous vous recommandons de vous renseigner auprès de Call2Recycle sur le site Web all2recycle. org ou d'appeler le 1.800.BATTERIE (en Amérique du Nord) pour connaître le centre de recyclage le plus proche.

Ne jetez jamais les batteries au feu car elles risqueraient d'exploser.

#### MESSAGES DES CARTES MICROSD

| NO SD CARD   | Pas de carte. La caméra doit être utilisée<br>avec une carte microSD ou microSDXC pour<br>enregistrer des vidéos ou prendre des photos. |
|--------------|----------------------------------------------------------------------------------------------------|
| SD CARD FULL | La carte est pleine. Effacez des fichiers ou changez de carte.                                                                          |
| SD ERROR     | La caméra ne peut pas accéder à la carte.<br>Reformatez la carte dans la caméra.                                                        |

#### **ICÔNE RÉPARATION DES FICHIERS**

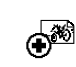

Si vous voyez l'icône Réparation des fichiers sur l'écran d'état de la caméra, votre fichier vidéo a été corrompu pendant l'enregistrement. Appuyez sur n'importe quel bouton et la caméra réparera le fichier.

#### **ICÔNE DE TEMPÉRATURE**

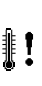

L'icône de température s'affiche sur l'écran d'état de la caméra lorsque la caméra devient trop chaude et doit refroidir. Laissez-la simplement refroidir avant de tenter de la réutiliser. Votre caméra a été conçue pour identifier les conditions de surchauffe et ne peut pas surchauffer.

# / Boîtier de la caméra

#### ASSEMBLAGE DU BOÎTIER DE LA CAMÉRA

#### Pour retirer la caméra du boîtier :

- 1. Soulevez le devant du loquet afin de le dégager du boîtier de la caméra.
- 2. Faites pivoter le loquet vers l'arrière et tirez vers le haut pour dégager la porte arrière.
- 3. Ouvrez la porte arrière du boîtier et retirez la caméra.

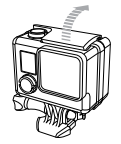

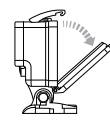

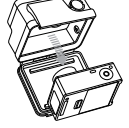

#### Pour mettre la caméra dans le boîtier :

- 1. Ouvrez le boîtier et insérez-y la caméra.
- 2. Assurez-vous que le joint autour de la porte arrière ne présente pas de débris.
- 3. Fermez la porte arrière du boîtier et appuyez fermement dessus pour garantir une bonne étanchéité.
- 4. Faites pivoter le bras articulé vers l'arrière et accrochez le rebord du loquet dans le dessus rainuré de la porte arrière du boîtier.
- 5. Enfoncez le loquet afin de l'emboîter en place.

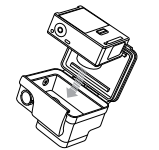

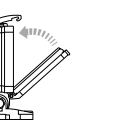

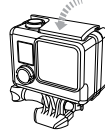

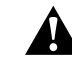

ATTENTION : mettez toujours la caméra dans son boîtier lorsque vous l'utilisez dans l'eau ou à proximité de l'eau. Veillez à ne pas mouiller la caméra ou la batterie.

# / Boîtier de la caméra

Votre caméra HERO3+ Silver est dotée de deux types de porte arrière : Porte arrière standard (étanche) et porte arrière squelette (non étanche).

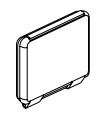

La porte arrière standard est étanche jusqu'à 40 m (131 pi). Utilisez cette porte lorsque vous devez protéger la caméra contre l'eau, la poussière, le sable et d'autres risques liés à l'environnement.

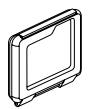

La porte arrière squelette (non étanche) offre une meilleure qualité sonore en permettant à plus d'éléments audio d'atteindre le microphone de la caméra. Elle réduit également le bruit du vent à des vitesses de jusqu'à 160 km/h lorsque la caméra est montée sur des casques, des motos, des bicyclettes et d'autres véhicules en mouvement rapide. Ne vous servez de cette porte arrière qu'en l'absence de risque de dommages causés par le sable, de la poussière ou de la saleté excessive et de l'eau. Elle est également recommandée pour une utilisation à l'intérieur de véhicules.

**TRUC DE PRO:** Appliquez du produit Rain-X<sup>®</sup> ou une solution anti-goutte semblable sur l'objectif du boîtier pour éviter que des taches d'eau ne se forment pendant l'utilisation de votre caméra sous la pluie ou dans l'eau.

#### **CHANGEMENT DES PORTES ARRIÈRE**

Vous pouvez changer la porte arrière de votre caméra HERO3+ Silver afin qu'elle convienne à vos activités et aux conditions d'enregistrement.

#### Pour changer la porte arrière :

- 1. Ouvrez la porte arrière du boîtier pour qu'elle pende vers le bas.
- 2. Tirez sur la porte vers le bas jusqu'à ce qu'elle se déboîte de la charnière.
- 3. Alignez la porte de remplacement sur l'ouverture de la charnière.
- 4. Poussez vers le haut sur la porte arrière jusqu'à ce qu'elle s'emboîte en place.

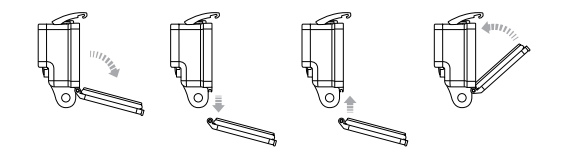

# / Boîtier de la caméra

PRÉVENTION DE DOMMAGES DUS À L'EAU À VOTRE CAMÉRA Le joint de caoutchouc qui recouvre l'intérieur du boîtier forme une barrière étanche qui protège votre caméra HERO3+ Silver dans des conditions humides et sous l'eau.

Faites en sorte que le joint de caoutchouc du boîtier reste propre.Un simple cheveu ou grain de sable peut causer une fuite et endommager votre caméra.

Après chaque utilisation dans l'eau salée, vous devrez rincer l'extérieur du boîtier avec de l'eau douce et le sécher. Dans le cas contraire, la charnière risque de rouiller et le sel de s'accumuler dans le joint, ce qui peut provoquer des défaillances.

Pour nettoyer le joint, rincez-le dans l'eau douce et secouez-le pour le sécher (l'essuyer avec un chiffon risque d'y déposer des peluches et de compromettre le joint). Réinstallez le joint dans les rainures de la porte arrière du boîtier.

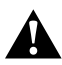

ATTENTION : si vous ne respectez pas ces précautions toutes les fois que vous utilisez votre GoPro, des fuites risquent d'endommager ou de détruire votre caméra. L'eau endommage la caméra et la batterie. Votre garantie ne couvre pas les dommages dus à l'eau en raison d'une erreur de l'utilisateur.

#### FIXATION DE VOTRE CAMÉRA AUX SUPPORTS

Pour fixer votre caméra HERO3+ Silver à un support, il vous faut une boucle à desserrage rapide, une vis de fixation ou un autre type de fixation en fonction du support que vous utilisez. Pour en savoir plus sur les supports, consultez le site **gopro.com/support**.

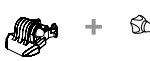

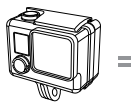

Boîtier

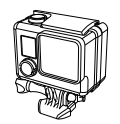

Boucle à desserrage rapide

Vis de fixation

Appareil complet

UTILISATION DE SUPPORTS ADHÉSIFS INCURVÉS OU PLATS

Les supports adhésifs incurvés ou plats permettent de fixer facilement la caméra aux surfaces incurvées et plates de casques, de véhicules et d'équipements. La boucle à desserrage rapide permet d'emboîter/ de déboîter le boîtier de la caméra assemblé sur les supports adhésifs incurvés ou plats fixés.

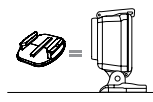

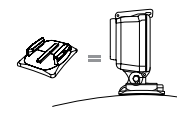

Support de fixation adhésif plat

Support de fixation adhésif incurvé

# / Utilisation des supports

# / Utilisation des supports

#### **INSTRUCTIONS DE MONTAGE**

Suivez les instructions suivantes pour fixer les supports :

- Fixez les supports de fixation adhésifs 24 heures avant l'utilisation.
- Appliquez les supports sur des surfaces propres uniquement. La cire, l'huile, la saleté ou d'autres débris réduisent l'adhésion, de sorte que le support peut se détacher et la caméra tomber et se perdre.
- Fixez les supports de fixation adhésifs à température ambiante.
  L'adhésif des supports n'adhère pas correctement s'il est appliqué dans des environnements froids ou humides ou sur des surfaces froides et humides, ou si la surface n'est pas à température ambiante.
- Les supports de fixation adhésifs ne doivent être fixés que sur des surfaces lisses. Les surfaces poreuses ou texturées ne permettent pas une adhésion suffisante. Lorsque l'on applique le support, appuyer fermement en place pour permettre un contact complet sur l'intégralité de la surface.

Consultez le site gopro.com/support pour en savoir plus sur les supports.

ATTENTION : Si vous utilisez votre caméra avec une fixation pour casque 60Pro, choisissez toujours un casque conforme aux normes de sécurité applicables. Choisissez un casque adapté au sport ou à l'activité que vous pratiquez et assurez-vous de choisir la taille et la forme qui vous convient. Examinez votre casque afin de vérifier qu'il est en bon état et suivez les instructions du fabricant pour une utilisation sûre du casque. Tout casque ayant subi un choc violent doit être remplacé. Aucun casque n'est en mesure de protéger contre toutes les blessures.

#### ACCESSOIRE DE VERROUILLAGE

Vous utilisez la HERO3+ Silver lors de sports à forts impacts tels que le surf ou le ski ? Utilisez l'accessoire spécial de verrouillage qui fixe les doigts de la boucle à desserrage rapide en place, pour prévenir toute libération accidentelle du boîtier de son support de montage. L'anneau circulaire s'adapte sur la vis de fixation et fonctionne comme une longe pour prévenir la chute ou la perte de l'accessoire de verrouillage.

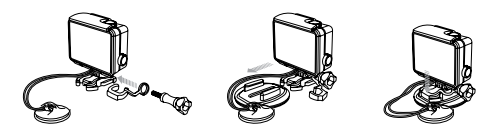

# / Assistance clientèle

# / Questions fréquentes

#### MA GOPRO NE S'ALLUME PAS

Assurez-vous que la GoPro est chargée. Pour charger votre caméra, utilisez le câble USB qui accompagne l'appareil et un ordinateur. Vous pouvez également utiliser le chargeur mural GoPro Wall ou le chargeur automobile Auto Charger.

#### LA LECTURE EST SACCADÉE

Les sauts durant la lecture ne sont généralement pas dus aux fichiers. Si vos séquences sautent, une des situations suivantes peut être à l'origine du problème :

- Utilisez le logiciel GoPro le plus récent, disponible gratuitement sur gopro.com/getstarted.
- L'ordinateur ne dispose pas de la configuration système requise pour la lecture HD. Plus la résolution et la fréquence de trames sont élevées, plus l'ordinateur doit travailler pour les reproduire. Assurez-vous que votre ordinateur est conforme aux exigences de système minimales citées dans la section Configuration système requise.
- Lecture d'un fichier vidéo HD à débit binaire élevé sur une connexion USB à faible bande passante. Transférez le fichier sur l'ordinateur pour le lire.

Pour plus de réponses aux questions fréquentes, allez sur **gopro.com/support**.

GoPro s'engage à fournir le meilleur service possible. Pour joindre le service d'assistance clientèle de GoPro, consultez le site : **gopro.com/support**.

# / Marques déposées

GoPro, HERO, le logo GoPro, le logo GoPro Be a Hero, BacPac, Protune, SuperView et Wear It. Mount It. Love It. sont des marques déposées ou des marques de commerce déposées de GoPro, Inc. aux États-Unis et au niveau international. Les autres noms et marques sont la propriété de leurs propriétaires respectifs.

# / Information réglementaire

Pour consulter la liste complète des homologations par pays, reportez-vous au guide d'informations importantes sur le produit et la sécurité fourni avec la caméra.

# СЕ | наті